# HR Suite - Uploading Scorm Files

#### **Course Creation**

- Create the course as you normally would by clicking add new course
- Go to the builder
- Add the three topics
  - Course Content
  - $\circ$  Evaluation
  - Congratulations
- Attach the certificate to the course

| ps in this Course   |                             | Collapse Al |
|---------------------|-----------------------------|-------------|
| M Scorm Test (3)    |                             |             |
| 1 Course Content    |                             |             |
|                     | Drop Quizzes here           |             |
| <b>7</b> Evaluation |                             |             |
|                     | Drop Quizzes here           |             |
| 7 Congratulations   |                             |             |
|                     | Drop Quizzes here           |             |
|                     | Drop Topics or Quizzes here |             |
|                     |                             |             |

Course Creation of one module and the three topics

| Course page Builder Setting                | gs Groups                                |  |
|--------------------------------------------|------------------------------------------|--|
|                                            |                                          |  |
| Display and Content Options                |                                          |  |
| Controls the look and feel of the course a | and optional content settings            |  |
| Course Materials                           |                                          |  |
| Course Certificate                         | Course Completion × •                    |  |
| Challenge Exam Show                        | Search or select a Challenge Exam        |  |
| Course Content                             | ⑦                                        |  |
|                                            | O Only visible to enrollees              |  |
| Custom Pagination                          | (?) Currently showing default pagination |  |

Attach the Certificate

### Add content to the topics

- As normal copy and paste content from previous course topics so this would be the Evaluation topic and the Congratulations topic
- For the Evaluation duplicate a Gravity Form from a previous Evaluation and contact <a href="mailto:support@effector.ie">support@effector.ie</a> to create the connection to Google Sheets
- For the Congratulations topic Copy and Paste the shortcode of the content from a previous Congratulations topic and be sure to swap out the image and change the link to the new course page

#### Upload your Scorm File

- In the backend go to Tin Canny Reporting
- Go to the Manage Content section
- Click Upload Content
- Upload your Scorm file

| 🟦 OptinMonster 🚺         | Reports Manage content Settings Help Le | arnDash Plugins License activation Site check                                                           |                |                                   | 000     |
|--------------------------|-----------------------------------------|----------------------------------------------------------------------------------------------------|----------------|-----------------------------------|---------|
| GDPR Cookie<br>Consent   |                                         |                                                                                                    |                |                                   |         |
| 🖾 Custom Emails          | Upload Content                          |                                                                                                    |                |                                   | Search  |
| 스 Salient                |                                         |                                                                                                    |                |                                   | o items |
| Global Sections          | ID                                      | Content                                                                                                 | Туре           | Actions                           |         |
|                          | 6                                       | dignity-respect-in-the-workplace-for-employees-scorm_final (1)                                          | ArticulateRise | Preview   Replace   Delete        |         |
| woocommerce              | 5                                       | dignity-respect-in-the-workplace-for-managers-scorm_final                                               | ArticulateRise | Preview   Replace   Delete        |         |
| Min Max Control          | 4                                       | dignity-respect-in-the-workplace-for-employees-with-an-add-on-<br>module-for-managers-xapi-Lc_hj3f7 (1) | AR2017         | Preview   Replace   <u>Delete</u> |         |
| 💲 Payments 🚺             | 3                                       | dignity-respect-in-the-workplace-for-employees-with-an-add-on-                                          | unknown        | Preview   Replace   Delete        |         |
| Analytics                |                                         | module-for-managers-raw-BY0xbLVo                                                                        |                |                                   |         |
| P Marketing              | 2                                       | dignity-respect-in-the-workplace-for-employees-with-an-add-on-<br>module-for-managers-raw-BYOxbLVo      | unknown        | Preview   Replace   Delete        |         |
| Appearance               | 1                                       | dignity-respect-in-the-workplace-for-employees-with-an-add-on-                                          | ArticulateRise | Preview   Replace   Delete        |         |
| 🖌 Plugins 🙆              |                                         | module-tor-managers-scorm 12-xstugznj                                                                   |                |                                   |         |
| 🛓 Users                  | ID                                      | Content                                                                                                 | Туре           | Actions                           |         |
| Tools مح                 |                                         |                                                                                                    |                |                                   | 6 items |
| WPBakery Page<br>Builder |                                         |                                                                                                    |                |                                   |         |
| 🖬 Settings               |                                         |                                                                                                    |                |                                   |         |
| All in One SEO           |                                         |                                                                                                    |                |                                   |         |
| Tin Canny<br>Reporting   |                                         |                                                                                                    |                |                                   |         |
| Tin Canny Reporting      |                                         |                                                                                                    |                |                                   |         |
| Manage Content           |                                         |                                                                                                    |                |                                   |         |

#### Copy shortcodes and css from previous Scorm topic

- Edit a previous scorm topic
- Click Classic Mode and Copy and Paste all of the shortcodes into the newly created Scorm topic
- Click the settings cog and copy the css and paste into the css on the newly created Scorm topic
- Edit the Scorm file text block remove all of the text
- Click Add Tin Canny Media and click Content Library
- Select the file and insert into post as an iframe
- Scroll down to the bottom of the scorm topic you are copying from and copy the Tin Canny Settings section for restricting the Mark Complete to only trigger once the user has completed the course

**Course Content** 

| Topic page Settings                                                                                                |  |   |   |     |                       |
|----------------------------------------------------------------------------------------------------|--|---|---|-----|-----------------------|
| Course Content                                                                                                    |  |   |   |     |                       |
| Permalink: https://training.thehrsuite.com/courses/scorm-test-employees/lessons/scorm-test/topic/course-content-2/ |  |   |   |     |                       |
| Classic Mode Frontend Editor EXPORT IMPORT GC LOAD GC SAVE LICENSE PREFS G                                         |  |   |   |     |                       |
| WPBakery Page Builder                                                                                              |  |   |   | ~ ~ | <ul> <li>A</li> </ul> |
| + Salient Templates                                                                                                |  | 5 | C | ::  | ¢                     |

Blue Classic Mode button to switch to copy shortcodes from (it's under the topic name and url)

The CSS content is in the bottom right of this screenshot it's the settings cog with the text CSS with the yellow/orange background

| ← Back to Topics                                                   |                                                                                                    |               |
|--------------------------------------------------------------------|----------------------------------------------------------------------------------------------------|---------------|
| Course Content                                                     | Upload File Content Library                                                                                                   |               |
| Text Block Settings                                                | 😋 Content Library                                                                                                    |               |
| General Design Options                                             | Q Search content                                                                                                    |               |
| Text                                                               | dignity-respect-in-the-workplace-for-employees-scorm_final (1)                                                                | Show   Delete |
| Add Media     Add Tin Canny Media     N Nectar Shortco             | Insert As                                                                                                    |               |
| Paragraph ▼ B I 🗄 🗄 🕊 🗮 🖌                                          | iFrame                                                                                                    |               |
|                                                                    | C Lightbox                                                                                                    |               |
|                                                                    | ○ Link that opens in a new window                                                                                             |               |
|                                                                    | iFrame Size                                                                                                    |               |
|                                                                    | Width 100 % V                                                                                                    |               |
|                                                                    | Height 600 px v                                                                                                    |               |
| -                                                                  | Insert Into Post Delate                                                                                                    |               |
| P                                                                  |                                                                                                    |               |
| CSS Animation                                                      |                                                                                                    |               |
| None                                                               | dignity-respect-in-the-workplace-for-managers-scorm_final                                                                     | Show   Delete |
| elect type of animation for element to be animated when it "enters | $dignity \text{-}respect\text{-}in\text{-}the-workplace-for-employees-with-an-add-on-module-for-managers-xapi-Lc\_hj3f7\ (1)$ | Show   Delete |
| 1                                                                  | $dignity \text{-}respect\text{-}in\text{-}the-workplace-for-employees-with-an-add-on-module-for-managers-raw-BY0xbLVo}$       | Show   Delete |
| Close                                                              | $dignity \text{-}respect\text{-}in\text{-}the-workplace-for-employees-with-an-add-on-module-for-managers-raw-BY0xbLVo}$       | Show   Delete |
|                                                                    | dignity-respect-in-the-workplace-for-employees-with-an-add-on-module-for-managers-scorm12-xsf0gzhj                            | Show   Delete |
| SERP Preview ⑦                                                     |                                                                                                    |               |
| https://tra                                                        |                                                                                                    |               |

#### Adding the scorm file into the text block

| ← Back to Topics       |                                                                                                    |       |
|------------------------|----------------------------------------------------------------------------------------------------|-------|
| Course Content         |                                                                                                    |       |
| Topic page Settings    |                                                                                                    |       |
|                        | We couldn't find any internal links in your content. Add internal links in your content.                             |       |
|                        | ◎ External links ^                                                                                                   |       |
|                        | No outbound links were found. Link out to external resources.                                                        |       |
|                        |                                                                                                    |       |
| Revisions              |                                                                                                    | ~ ~ * |
|                        |                                                                                                    |       |
| Slug                   |                                                                                                    | ~ ~ * |
| Author                 |                                                                                                    | ~ ~ * |
| Tin Conny Sottings     |                                                                                                    |       |
| The carries settings   |                                                                                                    | ~ ~ ~ |
| Restrict Mark Complete | Use Global Setting V                                                                                                 |       |
|                        | Choose whether or not the Mark Complete button will be disabled until users complete all Tin Can modules on the page |       |
| Completion Condition   | passed                                                                                                    |       |
|                        | Comma separated Tin Canny verb(s). For result, you can enter the condition like result > 80.                         |       |
|                        |                                                                                                    |       |

Copy the Tiny Canny Settings by taking the completion condition which should be set to 'passed'

## **Rest of Setup**

- Do the rest of the setup as normal so creating a product and attaching the course to it
- Link the product in the course page by setting the course to 'Closed', adding the product url and setting the course price